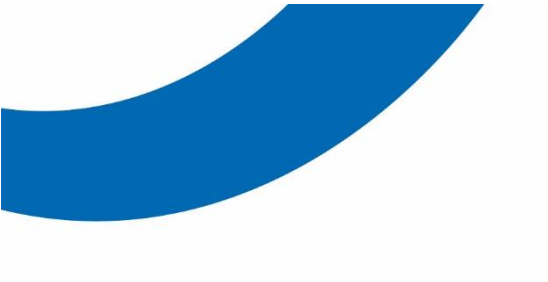

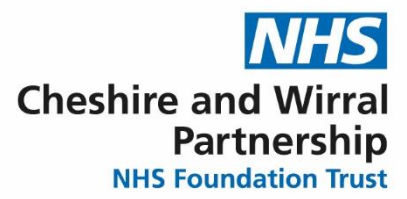

## QRG – How to complete the Valproate Annual Risk Acknowledgement Form on SystmOne - Community

Female patients of childbearing potential prescribed valproate must be reviewed for enrolment on the national 'Prevent' pregnancy prevention programme. At CWP all female patients aged between 10-55 years must have at least one Annual Risk Acknowledgement Form (ARAF) completed, signed by the patient/carer, stored in their clinical record and shared with the patients GP.

This guide shows how to complete the process using SystmOne in order to automatically add a clinical code to the system. It also gives the option to remove a patient from the 'Prevent' programme either because of a permanent reason e.g. post-menopause or because the patient is no longer prescribed valproate.

| Steps              | What you need to do                                                                                                    | What it looks like                                                                                                    |
|--------------------|----------------------------------------------------------------------------------------------------|----------------------------------------------------------------------------------------------------|
| Views              | The Valproate information can<br>be found in the "Views" menu<br>of the "Clinical tree" on the left<br>side of the SystmOne screen.                                                                                                    | Clinical Administrative<br>Administrative<br>Physical Health<br>CVVP Covid Testing<br>NEWS2 system wide<br>CVVP Covid Testing<br>CVVP Covid Testing<br>CVVP Physical Health Community |
| Physical<br>Health | Click on the arrow next to the<br>"Physical Health" folder and<br>it will open up to reveal a list of<br>different views / forms. Double<br>click on "CWP Physical<br>Health Community"<br>A greyed out form means<br>that there is not a completed<br>form on record for this<br>patient, <u>NOT</u> that it is not<br>enabled on your SystmOne<br>profile. Once a form is<br>completed and saved it will<br>appear in black on the<br>Clinical Tree. | Clinical Administrative                                                                                                    |

## Helping people to be the best they can be

| Steps      | What you need to do                                                                                | What it looks like                                  |
|------------|----------------------------------------------------------------------------------------------------|-----------------------------------------------------|
| Medication | Scroll to "Medication" using<br>the tabs along the top and<br>click on the "Medication"<br>button. | Skin Assessment   Medication   Physical Examination |
|            | A Medication                                                                                       |                                                     |
|            |                                                                                                    |                                                     |

2. Valproate

| Valproate          | Scroll down to " <b>Valproate</b> " section                                                                                                    | Vaiproate 🔽                                                                                                    | If the patient is on Valproate, female and<br>aged between 10 and 55, please complete<br>the associated form |
|--------------------|----------------------------------------------------------------------------------------------------|----------------------------------------------------------------------------------------------------|----------------------------------------------------------------------------------------------------|
|                    | From the drop-down menu to<br>the right, select either "On<br>Valproate" or if the patient was<br>previously prescribed<br>valproate but is no longer<br>taking it, select "Valproate<br>Stopped".                                                     |                                                                                                    | If the patient is on Valproate, female and                                                                   |
| Valproate          | If the patient is not, or has<br>never been prescribed<br>valproate, there is no need to<br>complete this section.<br>Likewise, if they are female<br>aged under 10 or over 55<br>years or are male, this section<br>does not need to be<br>completed. | Valproate<br>On Valproate (Y2fcc)<br>Valproate stopped (Y39e8)                                                                                                    | aged between 10 and 55, please complete<br>the associated form                                               |
| Valproate<br>Alert | When the patient has been<br>recorded that they are On<br>Valproate an alert will show in<br>the Patient's Demographic<br>box, once the patient has<br>stopped taking Valproate and<br>the form has been completed<br>this icon will be removed        | GRANGER, Hermione 01 Oct 1990 (31 y) F<br>Hogwarts, 1 Salisbury Avenue, Bootle L30 1PZ<br>Home (preferred): 0151 652 6565 Patient<br>Admitted: Beech Ward (Bowmere)<br>Section: Section 2 - Admission for assessment<br>Section: Section 3 - Admission for treatment<br>W I Patient on Valproate<br>On Valproate (Y2fcc)<br>Recorded 01 Aug 2022 |                                                                                                    |
| Valproate          | Click on the " <b>Valproate Risk</b> "<br>and follow the instructions<br>within to complete the<br>process.                                                                                                    | If the patient is on Valproate, fema<br>aged between 10 and 55, please<br>the associated form                                                                                                    | ale and<br>complete                                                                                          |

| Steps             | What you need to do                                                                                                    | What it looks like                                                                                                    |  |  |
|-------------------|----------------------------------------------------------------------------------------------------|----------------------------------------------------------------------------------------------------|--|--|
| Valproate<br>Form | The form contains links to the<br>national documents including,<br>patient guide, guidance for<br>healthcare professionals and<br>the National Valproate Annual<br>Risk Acknowledgement Form<br>(ARAF). It is designed to guide<br>clinicians though the process.                                                                                                    | Link to patient guide<br>Link to the guidance for healthcare professionals<br>Link to valproate annual risk acknowledgement form                                                                                                    |  |  |
| Valproate<br>Form | The ARAF will need to be<br>completed annually by the<br>specialist for all patients on<br>'Prevent' and it is the<br>specialist's responsibility to<br>ensure this is completed.<br>Once a signed copy of the<br>ARAF has been received from<br>the patient, this can be<br>scanned and added to the<br>patient record in SystmOne<br>and shared with the GP. The<br>"Valproate Risk" form will need<br>to be updated to reflect that<br>this has been completed.<br>In the Clinical tree on the left<br>of SystmOne, click on the<br>arrow next to "Medicine<br>Forms" and select "CWP<br>Valproate Risk" | This form must be completed every year for female patients aged between 10-55 years. The form is split into firse states:   Step 1 - Decide if the patient needs to be on prevent (the valorate pregnancy prevention programme) — if you consider that the pregnancy prevention is not needed, only complete its form once to remove the patient from the under the patient term the conditions of prevention is a premananch is go pre-manachy. The atom is explicitly the next annual review.   Luk to valorate annual risk acknowledgement form   1 Patient permanently removed from prevent   If View, forms at annual review as the patient is completed. Save a copy to the patient record on SystmOne and send a copy to the CP. There is no need to complete further ARP forms at annual review as the patient is completed. Save a copy to the patient record on SystmOne and send a copy to the CP. There is no need to complete further ARP forms at annual review as the patient is permanently removed from Prevent   If View, continue to Slep 2 / guestion 3   If View, continue to Slep 2 / guestion 3   If No, ensure Step 1 is completed detailing the reason why an ARPAF is not required at this stage. Save a copy to the patient record on SystmOne and send a copy to the CP. As the reason for not requiring an ARPAF is in dependent on the size of conserved at the next annual review (or soorer if committee data)   3 Date discussed with patient/carer If No, ensure Step 1 is completed detailing the reason why an ARPAF is in dependent eccord   If No, ensure Step 1 is completed detailing the reason why an ARPAF will need to eccompleted at the next annual review (or sosoer if communitate achange).   3 |  |  |
| Valproate         | If completing the whole ARAF,<br>including Step 3 in one<br>consultation, complete all the<br>boxes in the "Valproate Risk"<br>form on SystmOne and select<br>"Save Final Version".<br>However, as the process<br>involves several steps that<br>may or may not be completed<br>in the same consultation, there<br>is also an option to "Save for<br>Future Editing" at the top of<br>the page.                                                                                                    | Save for Future Editing Save Final Version                                                                                                    |  |  |

| Steps                            | What you need to do                                                                                                    | What it looks like                                      |                                             |               |       |  |
|----------------------------------|----------------------------------------------------------------------------------------------------|---------------------------------------------------------|---------------------------------------------|---------------|-------|--|
|                                  |                                                                                                    | A 🔁 Medicine Forms                                      |                                             |               |       |  |
| Editing the<br>Valproate<br>form | On the clinical tree under the<br>view section, access the folder<br>called "Medicine Forms".<br>Expand this folder and click on<br>Valproate Risk | CWP Medicine Forms Pathway                              |                                             |               |       |  |
|                                  |                                                                                                    | CVVP Clozapine Side                                     | Effect                                      |               |       |  |
|                                  |                                                                                                    | CWP HDAT                                                |                                             |               |       |  |
|                                  |                                                                                                    | CVVP Lithium Prescri                                    | bing and Monitoring                         |               |       |  |
|                                  |                                                                                                    | CWP Valproate Risk                                      | (3)                                         |               |       |  |
|                                  | If more than one "CMD                                                                                                    | 12.41                                                   |                                             |               |       |  |
|                                  | It more than one "CVVP<br>Valoroate Risk" form exists                                                                                              |                                                         |                                             |               |       |  |
|                                  | right click on the form that is                                                                                                    | Title<br>CWP Valaraata Rick                             | Entered By                                  | Final Version | Score |  |
| Editing the                      | not ticked as "Final Version"                                                                                                    | CWF Valpioale Risk                                      | (Admin/Clinical Support                     |               | 0     |  |
| Valproate                        | and select "Amend                                                                                                    | OWD Valazaata Diak                                      | Access Role)                                |               | 0     |  |
| form                             | Questionnaire" from the drop-                                                                                                    | CWP valproate RISK                                      | (Admin/Clinical Support                     |               | 0     |  |
|                                  | down mend.                                                                                                    |                                                         | Access Role)                                | _             |       |  |
|                                  |                                                                                                    |                                                         |                                             |               |       |  |
|                                  |                                                                                                    | CWP Valproate Pick                                      |                                             |               |       |  |
|                                  | Right click on the form you<br>wish to edit. Press "Amend<br>Questionnaire". This form will<br>appear for you to complete.                         |                                                         |                                             |               |       |  |
|                                  |                                                                                                    | Started V Title<br>05 Jul 2022 16:03 CWP Valproate Risk | Entered By<br>WARDLE, Amanda                | Final Version |       |  |
| Editing the                      |                                                                                                    |                                                         | (Admin/Clinical Support<br>Access Role)     |               |       |  |
| Valproate                        |                                                                                                    | 26 Jul 2022 12:09 CWP Valproate Risk                    | K WARDLE, Amanda<br>(Admin/Clinical Support |               |       |  |
| form                             |                                                                                                    | 26 Jul 2022 12:12 CWP Valproate Risk                    | Amend Questionnaire                         |               |       |  |
|                                  |                                                                                                    |                                                         | Copy Questionnaire                          |               |       |  |
|                                  |                                                                                                    |                                                         | Print Questionnaire                         |               |       |  |
|                                  |                                                                                                    |                                                         | Save to File                                |               |       |  |
|                                  | Once all the boyes are                                                                                                    |                                                         |                                             |               |       |  |
|                                  | completed in the "Valproate                                                                                                    |                                                         |                                             |               |       |  |
|                                  | Risk" form, a copy of the                                                                                                    |                                                         |                                             |               |       |  |
|                                  | ARAF is filed in the patient                                                                                                    | Save for Future Edit                                    | ing Save Final V                            | /ersion       |       |  |
|                                  | notes on SystmOne and a                                                                                                    |                                                         | ouve Linux                                  | CIGIOII       |       |  |
| Saving                           | COPY SENT TO THE GP, CIICK ON                                                                                                    |                                                         |                                             |               |       |  |
|                                  |                                                                                                    |                                                         |                                             |               |       |  |
|                                  | Then "Save" at the top of the screen                                                                                                    | ् 💼 📙 📴                                                 |                                             |               |       |  |
|                                  |                                                                                                    | Search Discard Save Next                                | Home                                        |               |       |  |
|                                  |                                                                                                    |                                                         |                                             |               |       |  |
|                                  |                                                                                                    |                                                         |                                             |               |       |  |